# HBO CO

# 首次使用帳號申請與跨螢綁定操作手冊

### Home+中嘉

1) 手機請先下載

# 如何在 Home+ tv 收看 HBO GO

### 首次使用請先做帳號申請與跨螢綁定流程,後續使用請執行登入。

#### **HBO GO APP** 10:34 7 • 1 4G 🗲 く搜尋 HBO GO 0 Stream Hollywood Blockbusters CO P (Î) 年齡 排行榜 開發者 4.5 17 +#9 \*\*\*\*\* 歳 姻鄉 HBO As 新功能 版本記錄 版本7.3.51 1個月前 我們在這新版本中修正錯誤並提升觀賞體驗! 預覽 隨選 HBO GO Q 找到你的故事 -Q Arcade 招聘

#### 2) 點擊 HBO GO APP 選擇「創建帳戶」

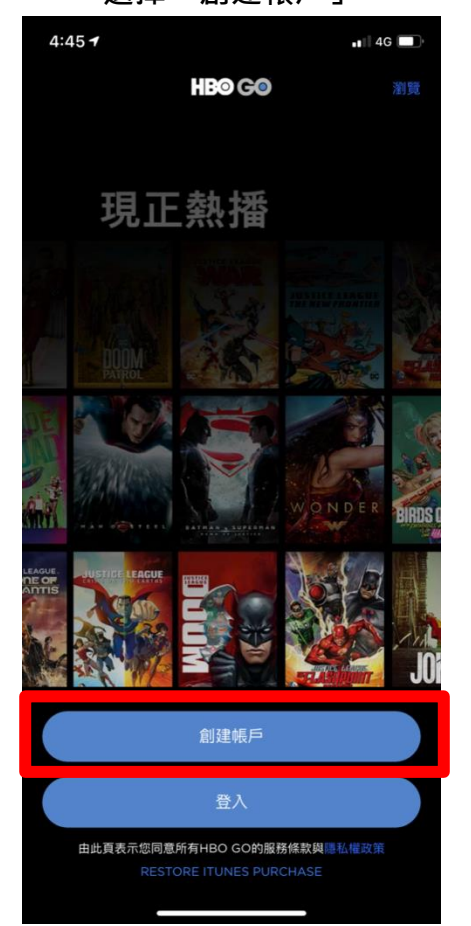

### 4:45 ৵ 4G 🗖 創建您的HBO GO帳號 ≛ 姓名 🤝 電子郵件地址 •- 密碼 密碼至少要6個字元 ○ 我同意使用條款及隱私權政策 ① 我想收到關於HBO GO的最新消息 登入您的HBO GO帳戶

3) 輸入註冊資料

### 4) 選擇中嘉 logo

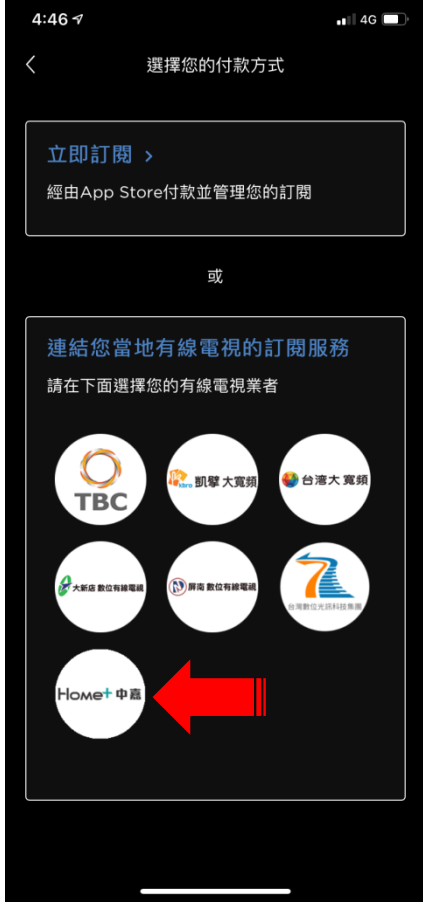

### Home+中嘉

# 如何在 Home+ tv 收看 HBO GO

• 11 4G

C

C

### 5) 輸入 訂編/證號/電話 三擇二填寫即可

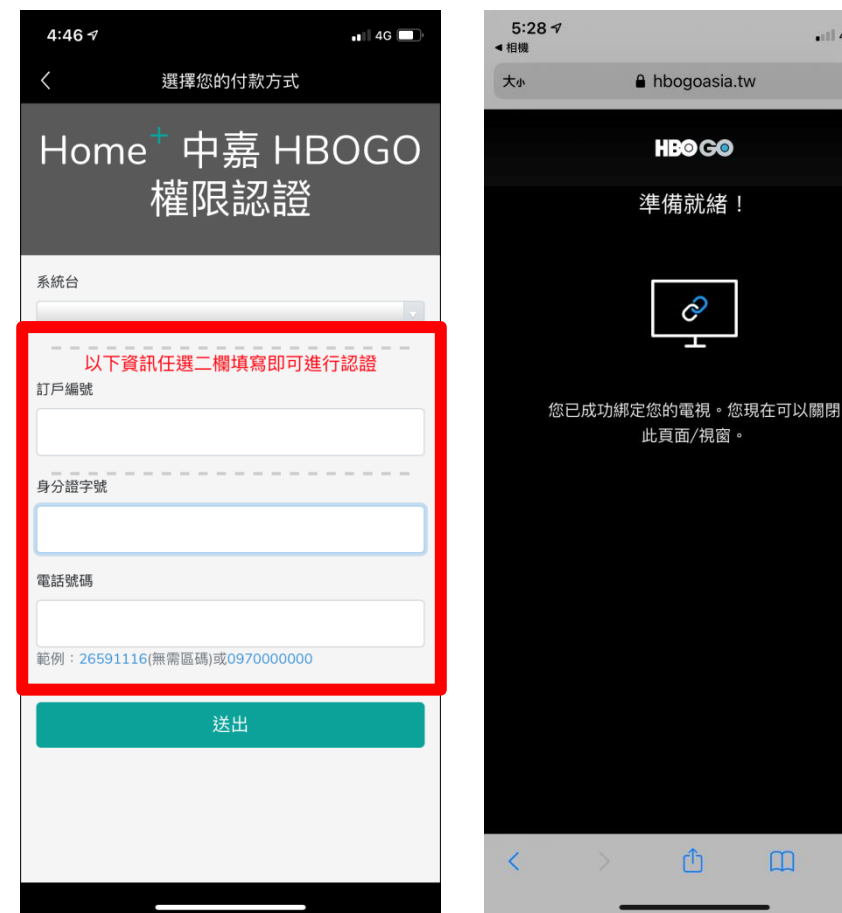

6) 綁定成功

### 7)回至電視畫面點選【Apps】→【HBO GO】

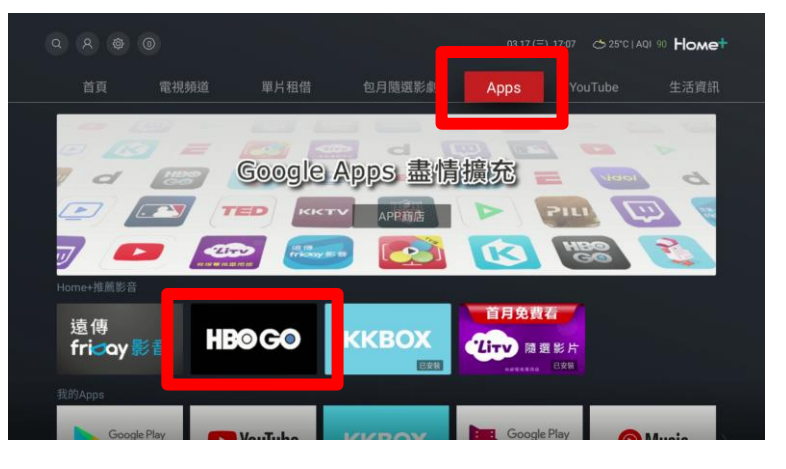

8) 點選【登入】

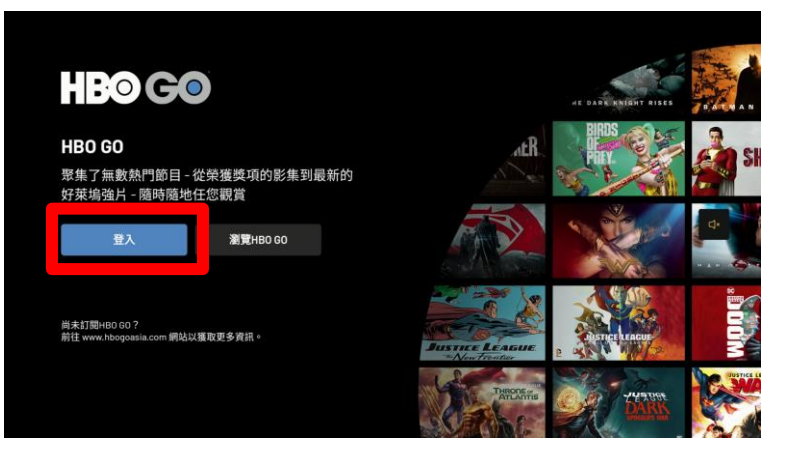

### Home+中嘉

## 如何在 Home+ tv 收看 HBO GO

### 9) 回至手機 HBO GO APP (保留電視此畫面)

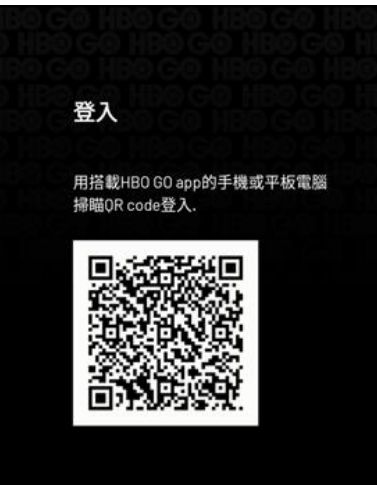

### 10)回手機 HBO GO APP 首頁點選右下角【設定】

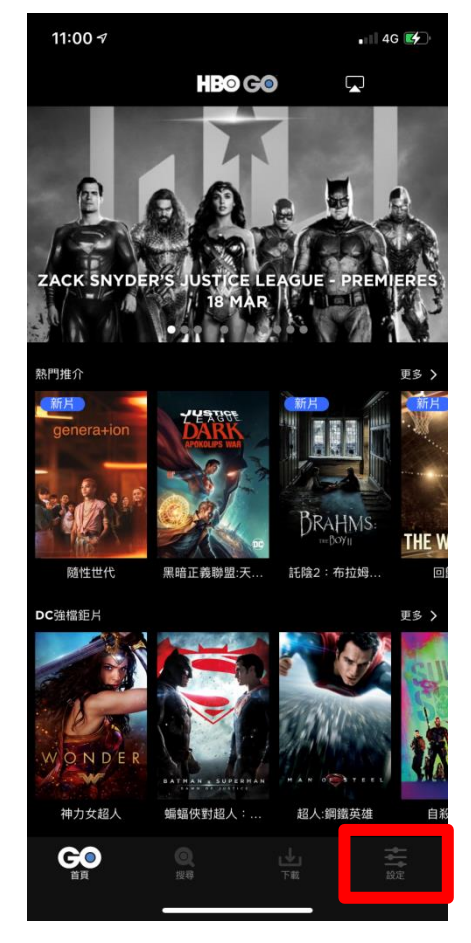

#### 11) 選取【掃描QR】

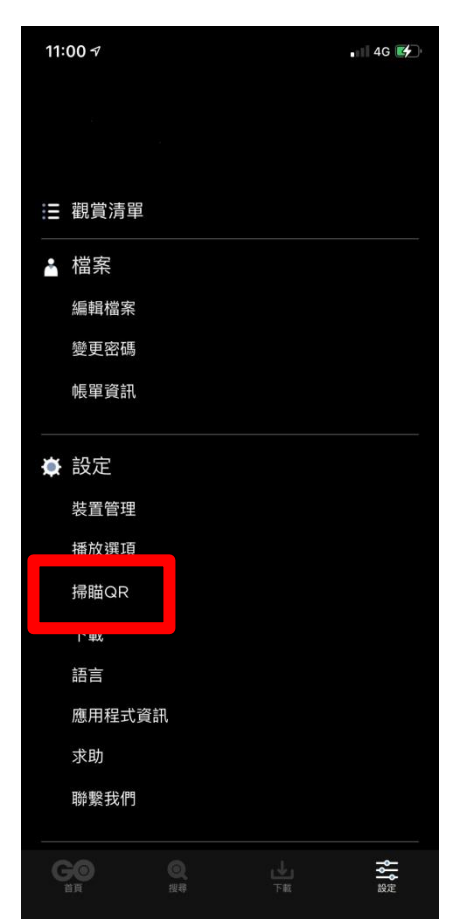

### 12) 掃描電視上QR code 以登入電視的 HBO GO

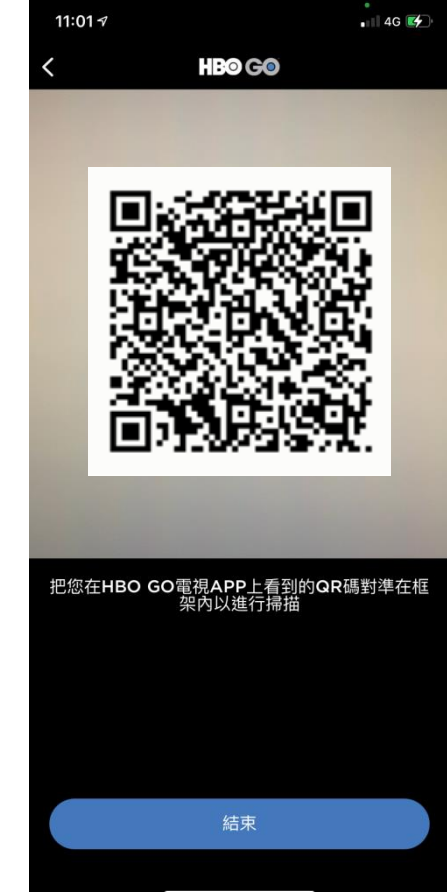

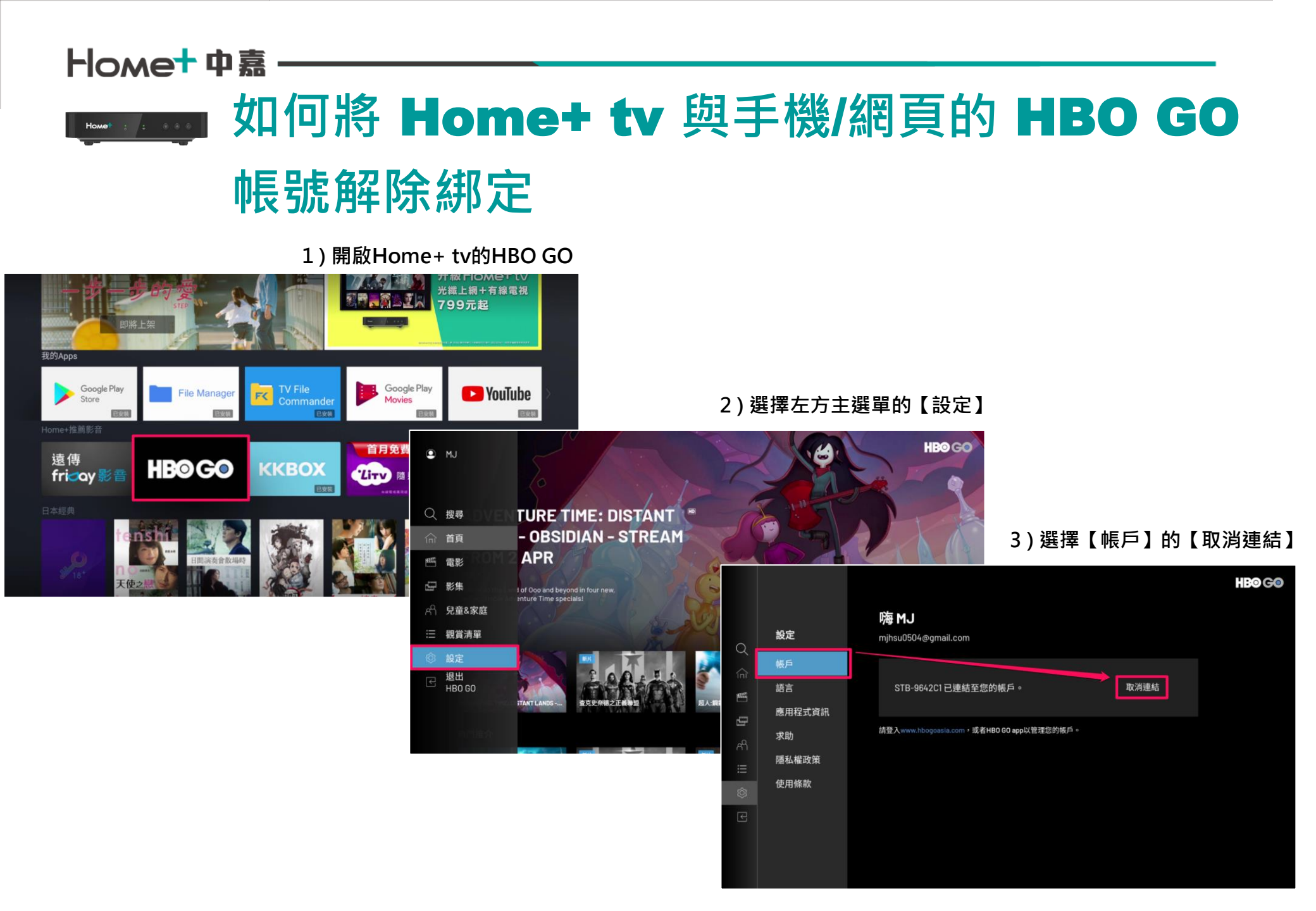